## University **Applications System: ELearning**

The University CRM Applications System ELearning courses are Brightspace Booking Centre Modules. This means that you must 'book' onto your module to access it in Brightspace. You will enrol in either the 'Essentials' module (for those who occasionally access the system) or the 'Advanced' module (for those who work extensively with the system).

## Follow these three steps to get started:

Follow this link to the Infohub Booking Centre. You will need to log in to Infohub if you have not already done so. Choose either the Essentials or Advanced module & 'Book'.

|  | Event Title                                                         | Dates                      | Start Time | Location | Status    |      |
|--|---------------------------------------------------------------------|----------------------------|------------|----------|-----------|------|
|  | University CRM Training                                             |                            |            |          |           |      |
|  | University CRM ELearning Applications Advanced Brightspace Module   | 17 Jun 2024 to 31 Mar 2025 | 00:01      |          | Available | Book |
|  | University CRM ELearning Applications Essentials Brightspace Module | 27 Aug 2024 to 31 Dec 2025 | 00:01      |          | Available | Book |

**Enrolling in the** module

You will receive an automated email confirming that you have been enrolled in the module. It can take a few hours for the module to appear in Brightspace. Brightspace is accessed via UCD Connect.

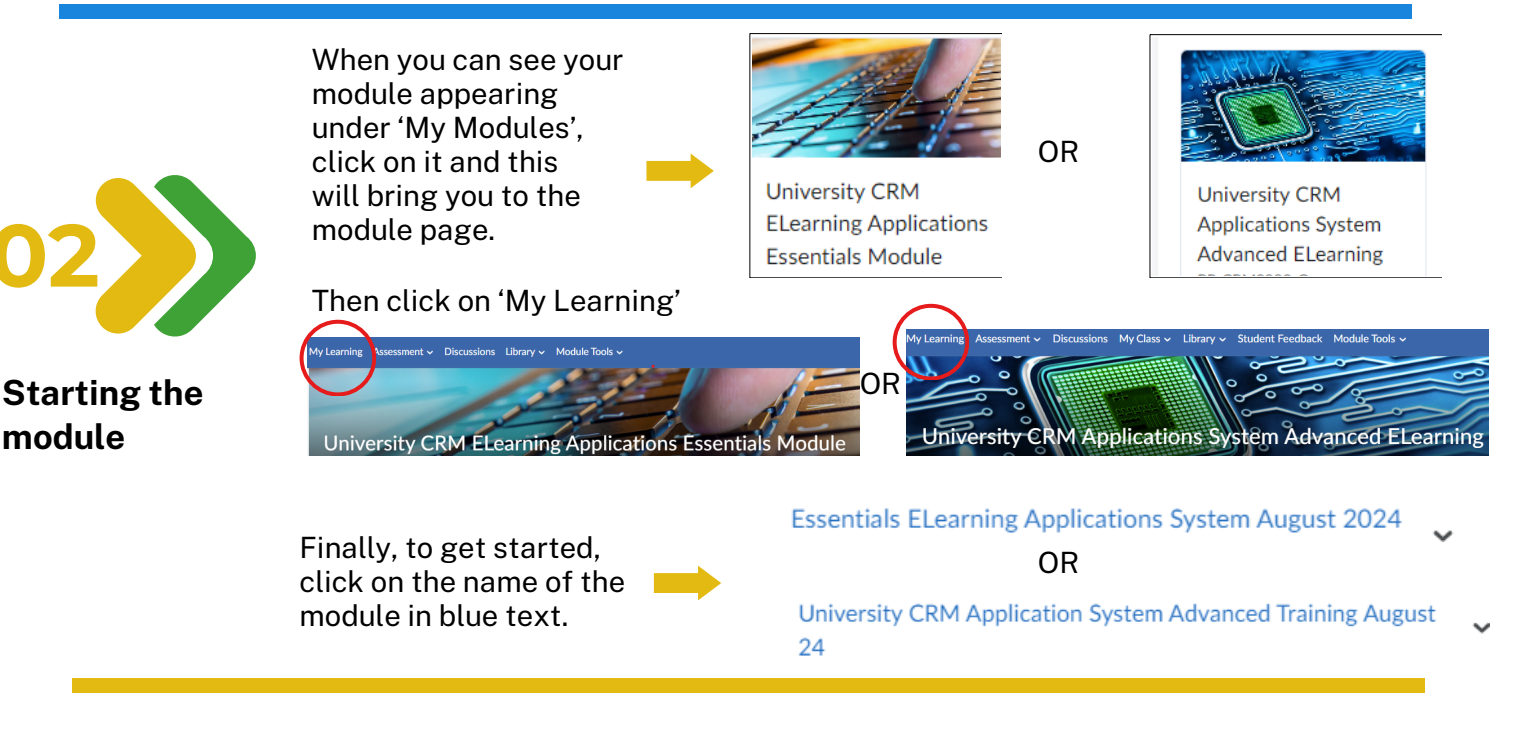

Select 'View content in new window' (icon circled below) and then maximize your screen to give you the best navigation experience.

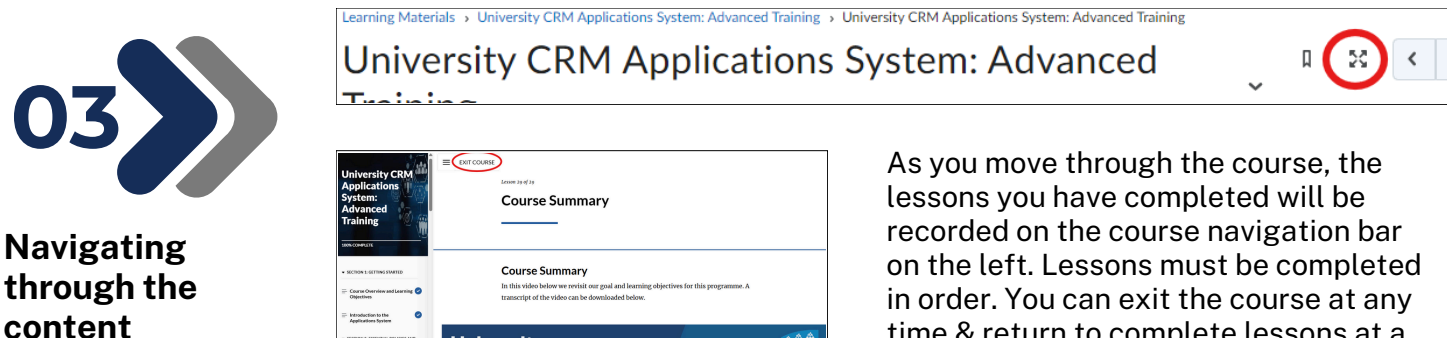

Universitv

time & return to complete lessons at a later stage.

YOU MUST CLICK 'EXIT COURSE' AT THE END OF THE FINAL LESSON IN ORDER TO HAVE YOUR COURSE COMPLETION RECORDED.